# Deactivating Sites in SureTrend Cloud

## Introduction

SureTrend Cloud allows users to separate data and registered instruments by sites. You can create sites within the account management page. To disable a site, each EnSURE Touch registered to the site must be cleared. This article will show the step-by-step process to deactivate a site.

### **Solution**

### **Clear your EnSURE Touch's Registration.**

- 1. Log into <u>SureTrend Cloud</u>.
- 2. Click Settings and select Instrument Management.

| Home 🖓 Dashboard 🗟 Results 🔮 Reports 🌲 Sites 🕥 Map 🛛 Audit 🔄 Quant Account Management<br>Instrument Management<br>Hygiana Support Only<br>Instrument Registration |            |
|----------------------------------------------------------------------------------------------------|------------|
| Instrument Management Akirt Management Hygiena Support Only Instrument Management Instrument Management Instrument Registration                                   |            |
| Instrument Management                                                                                                    | _          |
|                                                                                                    | <b>□</b> + |
| Serial No 🝸 Instrument Name 🖞 Site 🍸 Calibration Check 🍸 Check Date 🚏 Pending 🍸 Model 🚏 Software 🍸 Last Sync 🍸 Notification Management                            | e Date 🍸   |
| ✓ ■ 30212     test     Test Site     EnsureTouch     1.130.4     5/5/2023, 10.24 AM     User Management       User Preferences                                    | 8:24 AM    |

- 3. Click delete icon and confirm the prompt to clear the instrument's registration.
- 4. Repeat steps 3 & 4 for each instrument registered to the Site to be deactivated.

#### **Deactivate the Site**

1. Click Settings and select Account Management.

| Q |                | 13       | 渔     | ?    |
|---|----------------|----------|-------|------|
|   | Logout         | Settings | Store | Help |
|   | User managen   |          |       |      |
|   | Account mana   |          |       |      |
|   | Instrument reg |          |       |      |
|   | SureTrend 4 C  |          |       |      |
|   | Welcome        |          |       |      |

2. Click the toggle to deactivate the site.

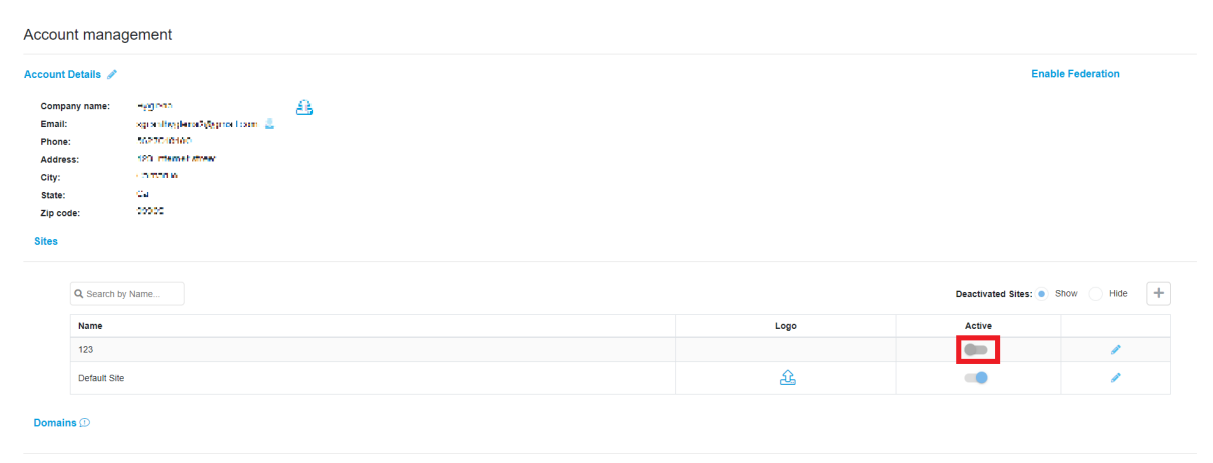

If you require further assistance with managing sites in SureTrend Cloud, please contact Hygiena Technical Support by clicking <u>here</u>.